powered by McAfee

A1.net/protect

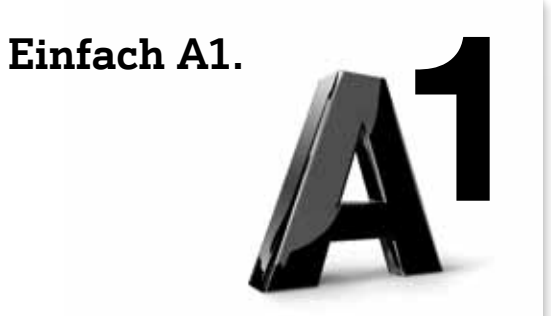

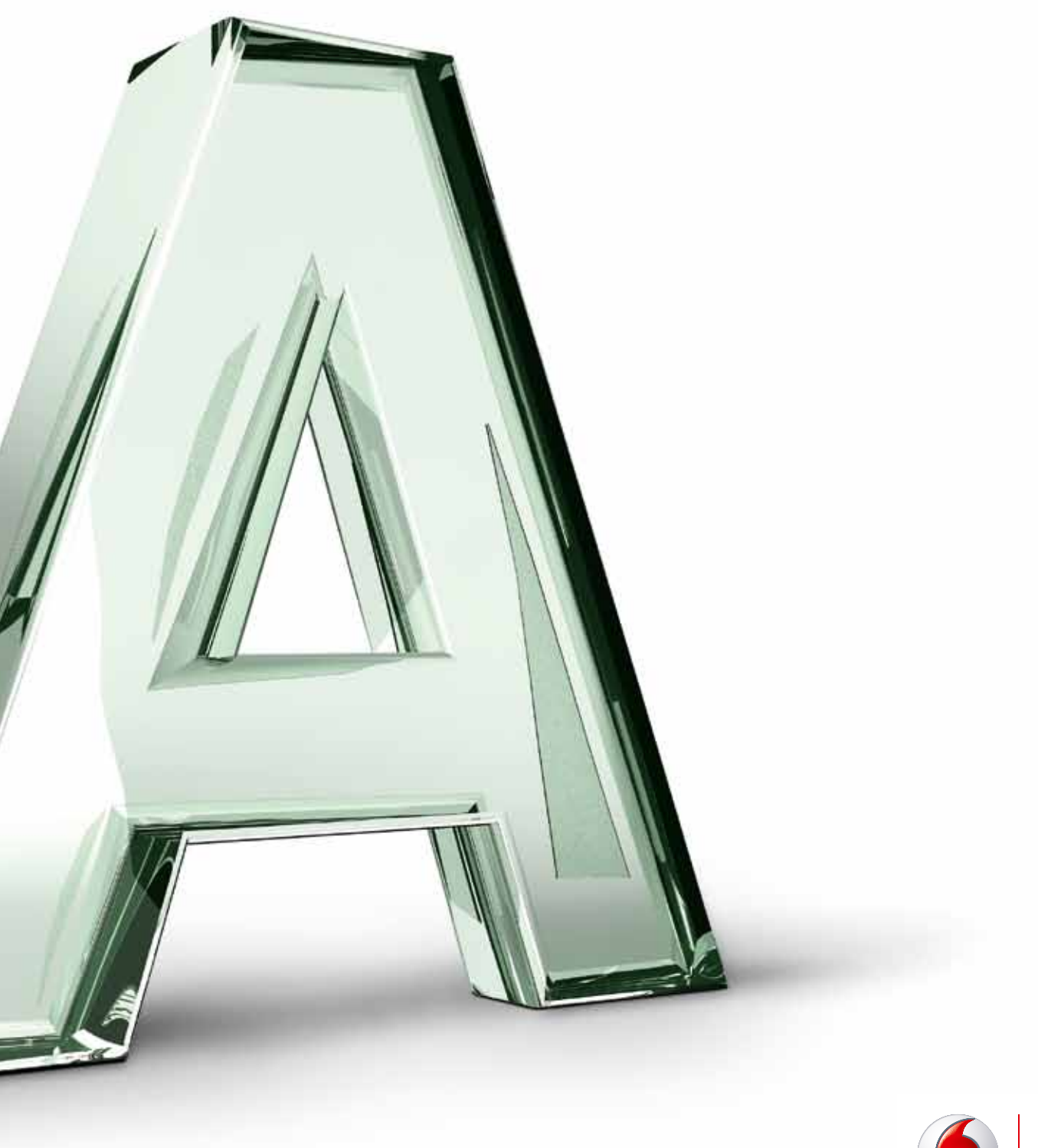

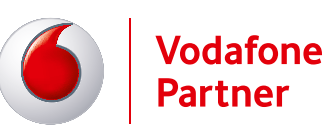

# Mit A1 Go! M und A1 Go! L nutzen Sie Vodafone Protect Premium kostenlos!

# Sicherheit von Vodafone für Ihr Android-Smartphone

Handy verloren? Kein Problem! Mit Vodafone Protect finden Sie es wieder. Handy gestohlen? Mit Vodafone Protect können Sie zumindest das Schlimmste verhindern und Ihr Handy aus der Ferne sperren und sogar alle Dateien löschen.

Und darüber hinaus können Sie sich durch die Antiviren-/Malware-Funktionalität tagtäglich bei der ganz normalen Nutzung Ihres Smartphones sicher fühlen.

# Protect Basic Vorteile: Kostenlos für alle

- Orten & Sperren: Orten Sie Ihr Handy per Fernzugriff und sperren Sie es bei Bedarf.
- Standortüberwachung: Nach der Ortung können Sie sich den Standort auf einer Karte anzeigen lassen. Die Genauigkeit hängt davon ab, ob auf Ihrem Handy GPS eingeschaltet ist.
- Daten löschen: Sind Sie sicher, dass Ihr Handy unwiederbringlich verloren ist, so können Sie die darauf gespeicherten Daten löschen und so Ihre Privatsphäre schützen.

# Protect Premium Vorteile: Kostenlos für die Tarife A1 Go! M und A1 Go! L, für alle anderen Tarife um € 1,90 monatlich

- Antiviren-/Malware-Schutz: Scannt Ihr Handy auf Viren und Malware wie ein Schutzprogramm auf Ihrem PC zuhause.
- Web-Schutz: Überprüft Webseiten auf Spyware, Spam und Online-Betrug. So können Sie im Internet sicherer surfen und einkaufen.
- App-Schutz: Informiert Sie, ob Anwendungen auf Ihre persönlichen Daten zugreifen und gibt an, wozu diese benutzt werden.
- Anruf- und SMS-Filter: Blockiert unerwünschte Anrufe, Nummern und SMS und unterbindet Spam.
- Global Threat Intelligence: Über unseren Partner McAfee halten wir Definitionen von Schaddateien auf dem neuesten Stand. So sind Sie vor aktuellen Viren und Schadware besonders sicher.

# Preise

 Vodafone Protect Basis: Die Services Gerät sperren, Gerät Orten, Standortüberwachung und Daten löschen stehen allen A1 und Red Bull Mobile Kunden kostenlos zur Verfügung.

 Vodafone Protect Premium: beinhaltet die Services Antiviren-/Malware-Schutz, Web-Schutz, App-Schutz, Anruf- und SMS-Filter sowie Global Threat Intelligence.
 Gratis für die Tarife A1 Go! M und A1 Go! L. Bei allen anderen A1 Tarifen fällt ein monatlicher Aufpreis von € 1,90 an.

**Hinweis:** Bei den Tarifen A1 Go! M und A1 Go! L ist das Update auf Vodafone Protect Premium kostenlos. Einfach einmalig buchen, um Vodafone Protect Premium zu aktivieren.

| So funktionierts                                  | mehr ab Seite 3  |
|---------------------------------------------------|------------------|
| Erste Schritte                                    | mehr auf Seite 3 |
| Vodafone Protect Website benutzen                 | mehr auf Seite 3 |
| <ul> <li>Vodafone Protect App benutzen</li> </ul> | mehr auf Seite 3 |
| SMS-Kommandos                                     | mehr auf Seite 8 |

# Vodafone Protect Premium buchen mehr auf Seite 9

Vodafone Protect Premium können Sie ganz einfach buchen:

über die Vodafone Protect App

online über http://protect.A1.net

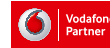

# So funktioniert Vodafone Protect

# Erste Schritte (App-Download und Registrierung)

Vor der ersten Nutzung registrieren Sie sich bei Vodafone Protect:

- 1. Laden Sie die Vodafone Protect App kostenlos bei Google Play (Android Market) herunter.
- 2. Starten Sie die Vodafone Protect App.
- **3.** Sie werden durch die Registrierung geführt. Dabei legen Sie eine sechsstellige Vodafone Protect PIN fest, die Sie für das Entsperren Ihres Handys sowie zum Ändern von wichtigen Einstellungen in der App benötigen.
- 4. Geben Sie eine gültige E-Mail-Adresse an:
  - Falls Sie Ihre Vodafone Protect PIN vergessen haben, schicken wir Ihnen an diese E-Mail-Adresse alles, was Sie zum Zurücksetzen Ihrer PIN brauchen.
  - Wird Ihr Handy gestohlen und eine fremde SIM-Karte eingelegt, erhalten Sie automatisch ein E-Mail an die angegebene Adresse.

# Vodafone Protect Website benutzen

Auf der Vodafone Protect Webseite http://protect.A1.net können Sie:

- Ihr Gerät orten und den Standort auf einer Karte anzeigen lassen
- Ihr Gerät sperren
- Ihre persönlichen Daten von Ihrem Gerät löschen
- Vodafone Protect Premium buchen und kündigen

Registrieren Sie sich auf der Vodafone Protect Webseite einmalig mit Ihrer Rufnummer. Danach können Sie sich jederzeit mit dieser Nummer und Ihrem Vodafone Protect Passwort anmelden.

# Vodafone Protect App benutzen

# Vodafone Protect App vor unbefugter Deinstallation schützen (Geräte-Administrator)

Schützen Sie die Vodafone Protect App vor einer unbefugten Deinstallation. So verhindern Sie, dass ein Dieb oder zufälliger Finder Ihres Handys die App deinstalliert und damit Zugriff auf Ihr Gerät erhält.

Aktivieren Sie dazu Vodafone Protect auf Ihrem Gerät als Geräte-Administrator:

- 1. Öffnen Sie das Menü der Vodafone Protect App.
- 2. Wählen Sie Aktionszentrale.
- **3.** Wählen Sie **Geräte-Administrator**. Dieser Punkt wird nur angezeigt, wenn die Vodafone Protect App noch nicht als Geräte-Administrator aktiviert worden ist.
- 4. Es werden die zusätzlichen Administrator-Berechtigungen der Vodafone Protect App angezeigt.
- 5. Wählen Sie Aktivieren.

Wenn Sie Vodafone Protect selbst deinstallieren möchten, dann deaktivieren Sie vorher diese Einstellung wieder in den Geräte-Einstellungen:

- 1. Öffnen Sie die Einstellungen Ihres Geräts.
- 2. Wählen Sie je nach Gerät Sicherheit oder Standort und Sicherheit.
- 3. Wählen Sie Geräte-Administratoren.
- 4. Wählen Sie Vodafone Protect.
- 5. Wählen Sie Deaktivieren.
- **6.** Sobald Sie Vodafone Protect als Geräteadministrator deaktiviert haben, wird Ihr Telefon gesperrt. Geben Sie Ihre Protect-PIN ein, um Ihr Gerät zu entsperren.

Jetzt können Sie die Vodafone Protect App wie jede andere App deinstallieren.

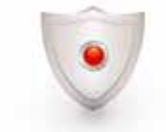

#### Gerät auf Bedrohungen scannen

Die Vodafone Protect App schützt Ihr Smartphone vor Bedrohungen. Die App scannt Nachrichten, Dateien und Anwendungen automatisch in Echtzeit. Wenn Sie befürchten, dass Ihr Gerät infiziert wurde, können Sie auch jederzeit manuell einen Scan starten:

- 1. Öffnen Sie auf Ihrem Gerät die Vodafone Protect App
- 2. Wählen Sie Sicherheits-Scan > Jetzt scannen

## Aktualisierungen abrufen

Sie erhalten automatisch Aktualisierungen zum Schutz Ihres Geräts vor den neuesten Bedrohungen: 1. Öffnen Sie auf Ihrem Gerät die Vodafone Protect App

2. Wählen Sie Sicherheits-Scan > Jetzt aktualisieren

## Einstellungen ändern

In der Vodafone Protect App sind empfohlene Sicherheits-Einstellungen für automatische Aktualisierungen und Echtzeitschutz voreingestellt. Diese können Sie jederzeit ändern:

- 1. Öffnen Sie auf Ihrem Gerät die Vodafone Protect App
- 2. Drücken Sie Menü
- 3. Wählen Sie Einstellungen > Sicherheits-Scan
- 4. Ändern Sie die Scan-Einstellungen oder das Aktualisierungs-Intervall

# Anruf- und SMS-Filter

#### Hinzufügen vertrauenswürdiger Nummern zur Whitelist

Sie können die Whitelist verwenden, um Anrufe und Textnachrichten von vertrauenswürdigen Personen zuzulassen. Darüber hinaus können Sie Filterregeln für Anrufe und Textnachrichten festlegen:

- 1. Öffnen Sie Vodafone Protect auf Ihrem mobilen Gerät.
- 2. Wählen Sie Anruf- und SMS-Filter aus.
- 3. Wählen Sie Whitelist aus und führen Sie dann einen der folgenden Schritte durch:
  - Wählen Sie Alle Kontakte einschließen, um sämtliche Telefonnummern aus Ihren Kontakten hinzuzufügen.
  - Wählen Sie Nummer hinzufügen und wählen Sie dann eine der folgenden Optionen aus:
    Aus Anrufliste hinzufügen, um Telefonnummern aus der Anrufliste hinzuzufügen.
    - Aus Anrumste minzufugen, um Telefonnummern aus der Kontaktliste Ihres Geräts hinzuzufügen.
    - Aus SMS hinzufügen, um Telefonnummern aus eingehenden Textnachrichten auf Ihrem Android-Gerät hinzuzufügen.
    - Neue Nummer hinzufügen, um manuell eine Telefonnummer einzugeben.

# Hinzufügen unerwünschter Nummern zur Blacklist

Sie können die Blacklist verwenden, um Anrufe oder Textnachrichten zu blockieren. Darüber hinaus können Sie Filterregeln für Anrufe und Textnachrichten festlegen:

- 1. Öffnen Sie Vodafone Protect auf Ihrem mobilen Gerät.
- 2. Wählen Sie Anruf- und SMS-Filter aus.
- 3. Wählen Sie Blacklist aus und führen Sie dann einen der folgenden Schritte durch:
  - Wählen Sie Nummer hinzufügen und dann eine der folgenden Optionen:
  - Aus Anrufliste hinzufügen, um Telefonnummern aus der Anrufliste hinzuzufügen.
  - Aus Kontakten hinzufügen, um Telefonnummern aus der Kontaktliste Ihres Geräts hinzuzufügen.
  - Aus SMS hinzufügen, um Telefonnummern aus eingehenden Textnachrichten auf Ihrem Android-Gerät hinzuzufügen.
  - Neue Nummer hinzufügen, um manuell eine Telefonnummer einzugeben.

Vodafon Partner

### Entfernen von Telefonnummern aus der Whitelist oder Blacklist

Sie können eine in der Whitelist oder Blacklist gespeicherte Nummer wieder entfernen oder einzelne Nachrichten und Anrufe von einer Nummer auf Ihrer Blacklist empfangen.

- 1. Öffnen Sie Vodafone Protect auf Ihrem mobilen Gerät.
- 2. Wählen Sie Anruf- und SMS-Filter und dann eine der folgenden Optionen aus:
  - Whitelist, um vertrauenswürdige Nummern zu entfernen.
  - Blacklist, um unerwünschte Nummern zu entfernen.

3. Führen Sie einen der folgenden Schritte durch:

- Tippen Sie auf Ihrem Android-Gerät auf das X rechts neben der Nummer, die Sie entfernen möchten.
- Tippen und halten Sie die Nummer, die Sie entfernen möchten und wählen Sie **Löschen** im Kontextmenu aus
- Drücken Sie Menü > Löschen und wählen Sie die Kontakte, die Sie löschen möchten, aus.

#### Filtern eingehender Textnachrichten mithilfe von Stichwörtern

Sie können auf Ihrem Android-Gerät eingehende Textnachrichten blockieren, die bestimmte, von Ihnen festgelegte Stichwörter enthalten:

- 1. Öffnen Sie Vodafone Protect auf Ihrem Mobilgerät.
- 2. Wählen Sie Anruf- und SMS-Filter und dann Stichwörter aus.
- 3. Geben Sie anschließend unter Stichwort eingeben ein Stichwort ein. Wählen Sie dann +.

#### Hinweis

Wenn Sie eingehende Textnachrichten, die von Ihnen angegebene Stichwörter enthalten, doch zulassen möchten, entfernen Sie das entsprechende Stichwort, indem Sie auf das X rechts neben dem Stichwort tippen.

# Filtern von Anrufen und Nachrichten

Sie können festlegen, dass Vodafone Protect unerwünscht eingehende, ausgehende sowie Roaming-Anrufe und -Nachrichten filtert:

- 1. Öffnen Sie Vodafone Protect auf Ihrem Mobilgerät.
- 2. Wählen Sie Menü und dann Einstellungen aus
- 3. Wählen Sie Anruf- und SMS-Filter aus.
- 4. Wählen Sie dann eine der folgenden Optionen aus:
  - Eingehende Anrufe, um Filterregeln zum Blockieren eingehender Anrufe festzulegen.
  - Ausgehende Anrufe, um Filterregeln zum Blockieren ausgehender Anrufe festzulegen.
  - Roaming-Anrufe, um Filterregeln zum Blockieren von Roaming-Anrufen festzulegen.
  - SMS- und MMS-Nachrichten, um Filterregeln zum Blockieren von Nachrichten festzulegen.
- 5. Wählen Sie eine der folgenden Optionen aus:
  - Alle zulassen, um alle Anrufe oder Nachrichten zuzulassen.
  - Nur Whitelist zulassen, um nur Anrufe oder Nachrichten von oder an Nummern in der Whitelist zuzulassen.
  - Nur Blacklist blockieren, um nur Anrufe oder Nachrichten von oder an Nummern in der Blacklist zu blockieren.
  - Alle blockieren, um alle Anrufe und Nachrichten zu blockieren.

## Blockieren anonymer Anrufe

Sie können in Vodafone Protect einstellen, dass eingehende Anrufe, bei denen Name und Rufnummer des Anrufers unterdrückt sind, automatisch blockiert werden:

- 1. Öffnen Sie Vodafone Protect auf Ihrem Mobilgerät.
- 2. Wählen Sie Menu und dann Einstellungen aus
- 3. Wählen Sie Anruf- und SMS-Filter aus.
- 4. Setzen Sie das Häckchen bei Anonyme Anrufe.

## Anzeigen aller blockierten Anrufe und SMS

Sie können alle von Vodafone Protect blockierten Anrufe und Textnachrichten anzeigen und eine blockierte Telefonnummer zurückrufen bzw. eine Textnachricht an eine blockierte Telefonnummer senden. Außerdem können Sie diese Telefonnummern zu der Whitelist oder der Blacklist hinzufügen: 1. Öffnen Sie Vodafone Protect auf Ihrem mobilen Gerät.

- 1. Olinen Sie vodalone Protect auf Inrem mobilen G
- 2. Wählen Sie Anruf- und SMS-Filter aus.
- **3**. Wählen Sie **Protokoll filtern** und dann eine Nummer aus dem Protokoll aus, um eine der folgenden Optionen auszuwählen:
  - Zur Whitelist hinzufügen, um diese Nummer in die Whitelist aufzunehmen.
  - Zur Blacklist hinzufügen, um diese Nummer in die Blacklist aufzunehmen.
  - Anrufen < Telefonnummer >, um diese Telefonnummer anzurufen.
  - SMS senden, um eine SMS an diese Nummer zu senden.
  - Im Eingang wiederherstellen, um die SMS im Posteingang wiederherzustellen.
  - Aus Protokoll entfernen, um die Nummer aus der Anrufliste des Geräts zu entfernen.

# App-Schutz

# Informationen über Ihre Apps

Scannen Sie die Apps auf Ihrem mobilen Gerät, um zu ermitteln, auf welche Informationen und Funktionen sie zugreifen und welche Informationen und Funktionen sie weitergeben können. Nach dem ersten Scan wird das Gerät durch Vodafone Protect automatisch erneut gescannt, jedoch lediglich auf neue bzw. kürzlich aktualisierte Apps:

- 1. Öffnen Sie Vodafone Protect auf Ihrem mobilen Gerät.
- 2. Wählen Sie App-Schutz aus, und drücken Sie dann Menü.
- 3. Gehen Sie auf Apps scannen und wählen Sie jene App aus der Liste aus, die überprüft werden soll.

## Informationen über den Zugriff auf private Daten

Überprüfen Sie, auf welche Arten von persönlichen Daten und Gerätefunktionen Ihre Apps zugreifen und was sie weitergeben können.

Mit Vodafone Protect können Sie leicht erkennen, in welchem Umfang eine App auf private Daten zugreifen kann. Standort, Netzwerk, Kontakte, Konten, Kalender und Gerät werden übersichtlich mit Symbolen dargestellt. Apps, die Bestandteil des Betriebssystems sind, auf Ihrem Handy vorinstalliert waren oder als vertrauenswürdig eingestuft wurden, müssen nicht überprüft werden – diese geben keine persönliche Daten weiter, ohne Sie zu benachrichtigen. Nach einer Aktualisierung sollten Sie jedoch auch vertrauenswürdige Apps überprüfen:

- 1. Öffnen Sie Vodafone Protect auf Ihrem mobilen Gerät.
- 2. Wählen Sie App-Schutz aus, und wählen Sie dann aus der Liste der empfohlenen Apps eine App aus, die überprüft werden soll.

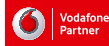

6

## Anzeigen von Apps nach Datenschutzkategorie

Wählen Sie eine bestimmte Datenschutzkategorie aus, um alle Apps auf Ihrem Gerät anzuzeigen, die Zugriff auf diese Kategorie haben:

- 1. Öffnen Sie Vodafone Protect auf Ihrem mobilen Gerät.
- 2. Wählen Sie App-Schutz aus, und führen Sie dann einen der folgenden Schritte durch:
- Wählen Sie aus der Liste der zu prüfenden Apps eine App aus.
- Wählen Sie Alle installierten Apps überprüfen und dann die App aus, die überprüft werden soll.
- 3. Wählen Sie aus der Liste der Datenschutzkategorien eine der folgenden Kategorien aus:
  - Aufenthaltsort
  - Netzwerk
  - Kontakte
  - Konten
  - Kalender
  - Gerät

#### Einstufen einer App als vertrauenswürdig

Wenn Sie einer App den Zugriff auf Ihre persönlichen Daten und Gerätefunktionen gestatten möchten, können Sie diese als vertrauenswürdig einstufen. Wenn Sie eine App als vertrauenswürdig eingestuft haben, muss diese erst dann wieder überprüft werden, nachdem Sie diese aktualisiert haben:

1. Öffnen Sie Vodafone Protect auf Ihrem mobilen Gerät.

- 2. Wählen Sie App-Schutz aus, und führen Sie dann einen der folgenden Schritte durch:
  - Wählen Sie aus der Liste der zu überprüfenden Apps die App aus, die Sie als vertrauenswürdig einstufen möchten.
  - Wählen Sie Alle installierten Apps überprüfen und dann die App aus, die Sie als vertrauenswürdig einstufen möchten.
- 3. Wählen Sie Vertrauen aus.

#### Entfernen einer App

Wenn sich herausstellt, dass eine App umfassender auf persönliche Daten oder Gerätefunktionen zugreift, als es Ihnen recht ist, können Sie sie von Ihrem Mobilen Gerät entfernen:

- 1. Öffnen Sie Vodafone Protect auf Ihrem Mobilgerät.
- 2. Wählen Sie App-Schutz aus, und führen Sie dann einen der folgenden Schritte durch:
- Wählen Sie eine App aus der Liste der Apps aus.
  - Wählen Sie Alle installierten Apps überprüfen und dann die App aus, die überprüft werden soll.
- **3.** Wählen Sie **Entfernen** aus, und befolgen Sie dann die auf dem Bildschirm angezeigten Anweisungen zum Entfernen der App.

# Web-Schutz

# Sicheres Surfen und Suchen im Internet

Mit Vodafone Protect können Sie auf Ihrem Android-Gerät sicher im Internet surfen. Vodafone Protect blockiert automatisch böswillige Websites und informiert Sie mit einer Warnmeldung über die Risiken:

1. Öffnen Sie Vodafone Protect auf Ihrem mobilen Gerät.

2. Wählen Sie Web-Schutz aus, und surfen Sie dann mit Ihrem Android-Browser im Internet.

**Wichtig:** Der Web-Schutz funktioniert nur mit dem in Android enthaltenen Standard-Browser (nativer Browser). Nachträglich installierte Browser aus dem Google Play Store (z.B. Dolphin, Firefox etc.) werden nicht unterstützt.

Vodafone Partner

# SMS-Kommandos

Sie können neben der Vodafone Protect Webseite auch SMS-Befehle nutzen, um Ihr Handy zu sperren, zu orten oder die auf dem Gerät gespeicherten Daten zu löschen. Senden Sie dazu von einem anderen Handy ein SMS mit einem der folgenden Befehle an Ihr Handy (siehe unten)

# Nicht nach Wechsel der SIM-Karte

Falls eine fremde SIM-Karte in Ihr Handy eingelegt worden ist, können Sie Ihr Handy immer noch über die Vodafone Protect Webseite orten, sperren oder alle Daten löschen. Die Verwaltung über SMS-Befehle funktioniert in diesem Fall nicht.

# Handy sperren

• Um Ihr Handy zu sperren, senden Sie **Secure lock <Protect-PIN>** an Ihre Handy-Nummer. **Beispiel:** Wenn Ihre Protect-PIN z. B. 123456 lautet, dann senden Sie **Secure lock 123456**.

# Handy sperren, Nachricht anzeigen

 Um Ihr Handy zu sperren und eine von Ihnen festgelegte Nachricht im Display Ihres Handys anzuzeigen, senden Sie Secure lock <Protect-PIN> <Nachricht> an Ihre Handy-Nummer.
 Beispiel: Wenn Ihre Protect-PIN z. B. 123456 lautet, dann senden Sie z. B. Secure Lock 123456
 Dieses Telefon ist gesperrt.

# Handy sperren, Alarmton auslösen

 Um Ihr Handy zu sperren und einen Alarmton auszulösen, senden Sie Secure lock alarm <Protect-PIN> an Ihre Handy-Nummer.

Beispiel: Wenn Ihre Protect-PIN z. B. 123456 lautet, dann senden Sie Secure lock alarm 123456.

# Handy sperren, Alarmton auslösen, Nachricht im Display anzeigen

• Um Ihr Handy zu sperren, einen Alarmton auszulösen und eine von Ihnen festgelegte Nachricht im Display Ihres Handys anzuzeigen, senden Sie **Secure lock alarm <Protect-PIN> <Nachricht>** an Ihre Handy-Nummer.

Beispiel: Wenn Ihre Protect-PIN z. B. 123456 lautet, dann senden Sie Secure lock alarm 123456 Dieses Telefon ist gesperrt.

# Gerät orten

Um Ihr Handy zu orten, senden Sie Secure locate <Protect-PIN> an Ihre Handy-Nummer.
Sie erhalten anschließend als Rückantwort eine SMS mit einem Link zum Standort des Geräts.
Beispiel: Wenn Ihre Protect-PIN z. B. 123456 lautet, dann senden Sie Secure locate 123456.

# Persönliche Daten vom Gerät löschen

• Um Ihre persönlichen Daten von Ihrem Handy zu löschen, senden Sie **Secure wipe <Protect-PIN>** an Ihre Handy-Nummer.

Beispiel: Wenn Ihre Protect-PIN z. B. 123456 lautet, dann senden Sie Secure wipe 123456.

# Welche Daten werden gelöscht?

Welche Daten gelöscht werden, hängt davon ab, ob Sie die Vodafone Protect App auf Ihrem Gerät als **Geräte-Administrator** aktiviert haben (siehe oben):

- Geräteadministrator aktiviert: Ihr Gerät wird auf den Werkszustand zurückgesetzt. Alle Daten gehen verloren. Dadurch wird der Zugriff für Dritte auf Ihre Daten komplett verhindert.
- Geräteadministrator nicht aktiviert: Ihre Kontakte, SMS, Anruflisten, Fotos und Videos auf Ihrem Gerät und die Inhalte der Speicherkarte werden gelöscht. Alle anderen Daten bleiben erhalten.

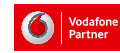

# So buchen Sie Vodafone Protect

# Installieren und registrieren

Installieren Sie die Vodafone Protect App und registrieren Sie sich in der App für Vodafone Protect.

# Kostenlos App nutzen

Vodafone Protect mit den Services **Gerät sperren**, **Gerät orten**, **Standortüberwachung** und **Daten löschen** steht allen A1 und Red Bull Mobile Kunden kostenlos zur Verfügung. Vodafone Protect Premium ist bei den Tarifen A1 Go! M und A1 Go! L inkludiert – einfach einmalig buchen, um Vodafone Protect Premium zu aktivieren. Bei allen anderen A1 Tarifen fällt ein monatlicher Aufpreis von €1,90 an.

# Buchen

- Über die Vodafone Protect App
- Über die Vodafone Protect Webseite http://protect.A1.net

Registrieren Sie sich auf der Vodafone Protect Webseite einmalig mit Ihrer Rufnummer. Danach können Sie sich jederzeit mit dieser Nummer und Ihrem Vodafone Protect Passwort anmelden.

# Kündigung

Sie können Vodafone Protect jederzeit zum Ende eines Buchungsmonats über die Vodafone Protect Webseite http://protect.A1.net kündigen.

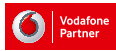